## 令和●年度福岡市立学校教員採用候補者選考試験(大学連携特別選考)

## 電子申請による出願手順

- 1. 電子申請の手順
- (1) 福岡市教育委員会ホームページから、電子申請フォームへアクセスしてください。
- (2) 令和●年度福岡市立学校教員採用候補者選考試験(大学連携特別選考)申請フォームが開いたら、「ログインして申請に進む」又は「メールを認証して申請に進む」をクリックしてください。

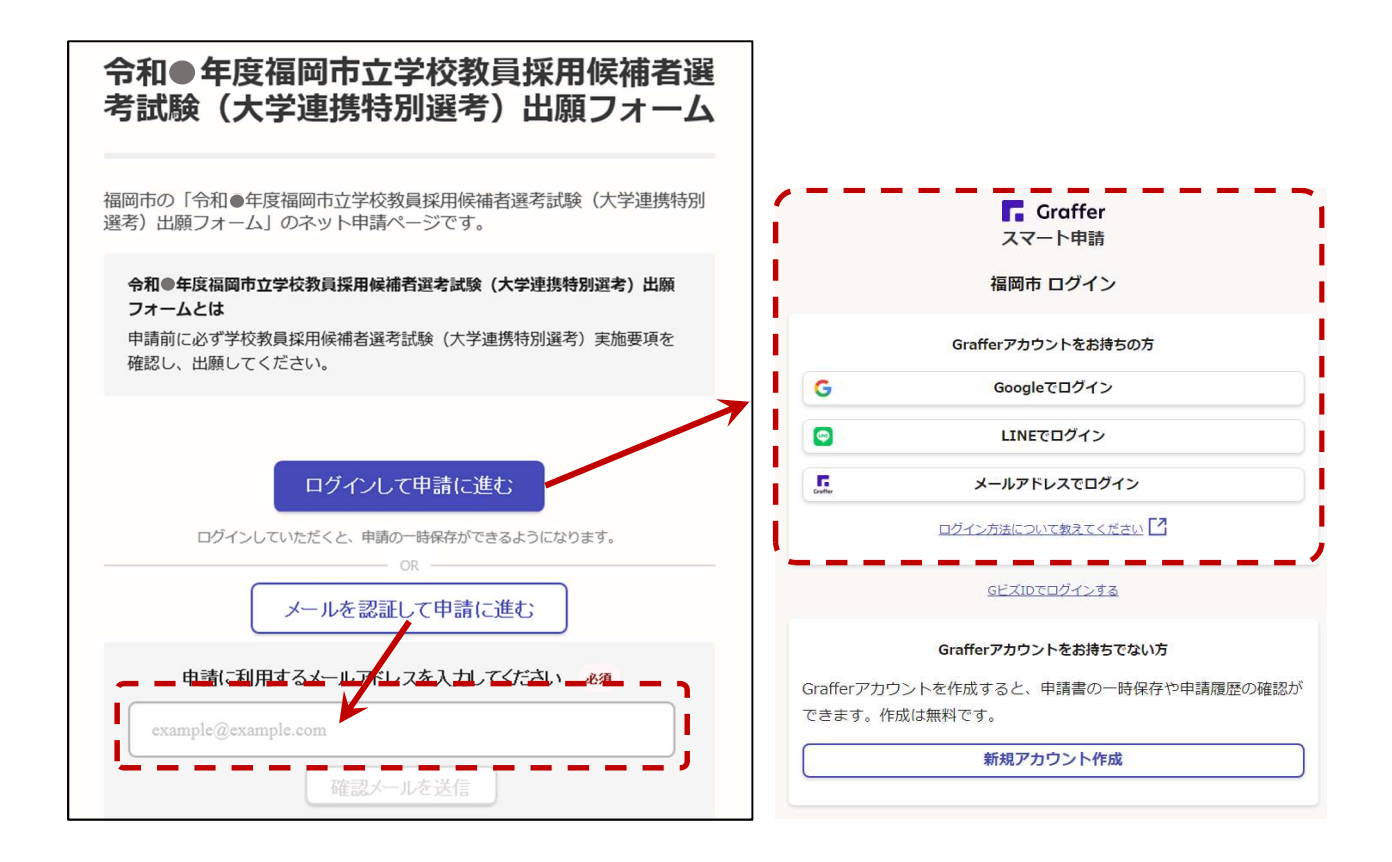

<ログインして申請に進む>をクリックした場合

すでにお持ちの Google アカウント、LINE アカウント又は Graffer アカウントのいずれかを選んで ログインしてください。Graffer アカウントは、ページ下部から新たに作成することができます。

## <メールを認証して申請に進む>をクリックした場合

確認メールを送信後、入力したメールアドレス宛てに福岡市(Graffer)からメールが届きますので、記載されているURLをクリックしてメールアドレスの認証を完了させ、申請に進んでください。

- (3)「申請者の情報」から「アンケート」までの各項目を入力してください。
- (4)「アンケート」項目まで入力すると、下記の確認画面が表示されます。申請内容に間違いがないか 確認のうえ、ページ下部の「この内容で申請する」をクリックし、出願を完了させてください。

| 令和●年度福岡市立学校教員採用候補者選考試験(大学連携特別)<br>フォーム                                                                                                    |                                             |                                                                                                    |
|----------------------------------------------------------------------------------------------------|---------------------------------------------|----------------------------------------------------------------------------------------------------|
| <b>申請内容の確認</b><br>申請者の情報<br><sup>申請者の種別</sup>                                                                                                    | <u>編集する</u>                                 | <b>申請が完了しました</b><br>完了メールを登録頂いたメールアドレスに送信しまし<br>た。また、申請内容は <u>ごちら(申請詳細)</u> からご確認い<br>ただけます。                                                                                                    |
| <ul> <li>個人</li> <li>氏名 教育 太郎 ※氏名の間は全角スペースを空ける。</li> <li>スタンパード 一郎</li> <li>氏名 (カナ) キョウイク タロウ ※氏名の間は全角スペースを空ける。</li> <li>スタンパード イチロウ</li> <li>YouTube</li> <li>福岡市教育委員会ホームページは、普段どちらで閲覧していますか</li> <li>住意</li> <li>携帯電話</li> </ul> | <u>編集する</u><br>編集す <u>る</u><br>編集す <u>る</u> | <ul> <li>アンケートのお願い</li> <li>アンケートのお願い</li> <li>アンケートのお願い</li> <li>アンケートのお願い</li> <li>オンライン手続にはどのくらい満足いただけましたか?</li> <li>☆ ☆ ☆ ☆ ☆</li> <li>ご感想</li> <li>今回行ったオンライン手続きに関する、ご感想やご意見をお聞かせくださ</li> </ul> |

(5)申請完了画面の「申請詳細」又は申請後に届くメール(申請受け付けのお知らせ)に記載の URL から、申請内容、審査状況及び申請番号の確認ができます。

| 令和●年度福岡市立学校教員採用候補者選考試験(大学<br>連携特別選考)出願フォーム                    |                                                    |  |  |  |  |  |
|---------------------------------------------------------------|----------------------------------------------------|--|--|--|--|--|
|                                                               | 申請を取り下げる この申請を元に新規申請                               |  |  |  |  |  |
| 申請基本情報<br>申請番号 ●<br>3192-4726-1476                            | 申請內容       問い合わせや再度新規申請を行う際は、        <の番号が必要となります。 |  |  |  |  |  |
| <b>申請先</b><br>福岡市<br>対応ステータス                                  | ●現在の審査状況が表示されます。                                   |  |  |  |  |  |
| 受付済<br><b>手続き名称</b><br>令和●年度福岡市立学校教員採用候補者選考試験(大学連携特別選考)出願フォーム |                                                    |  |  |  |  |  |
| 申請者情報<br>種別                                                   | 個人                                                 |  |  |  |  |  |
| 氏名                                                            | スタンパード 一郎                                          |  |  |  |  |  |

2. 申請内容を修正する場合の手順

本電子申請フォームでは、一度申請を行った内容の変更はできません。申請内容を修正する場合は、 以下の手順により、一度申請を取り下げ、再度新規申請を行う必要があります。

- (1)申請内容の確認画面(1-(5)を参照)を開き、「申請を取り下げる」ボタンから申請の取下げを 行ってください。なお、申請の取下げの前に、申請番号を必ず控えておいてください。
  - ※<u>重複して申請した場合、出願が無効となることがあります。</u>重複申請にならないよう、必ず申請 の取下げを行ってください。
  - ※審査状況によっては、「申請を取り下げる」 ボタンが表示されないことがあります。表示されない 場合は、教職員第1課までご連絡ください。

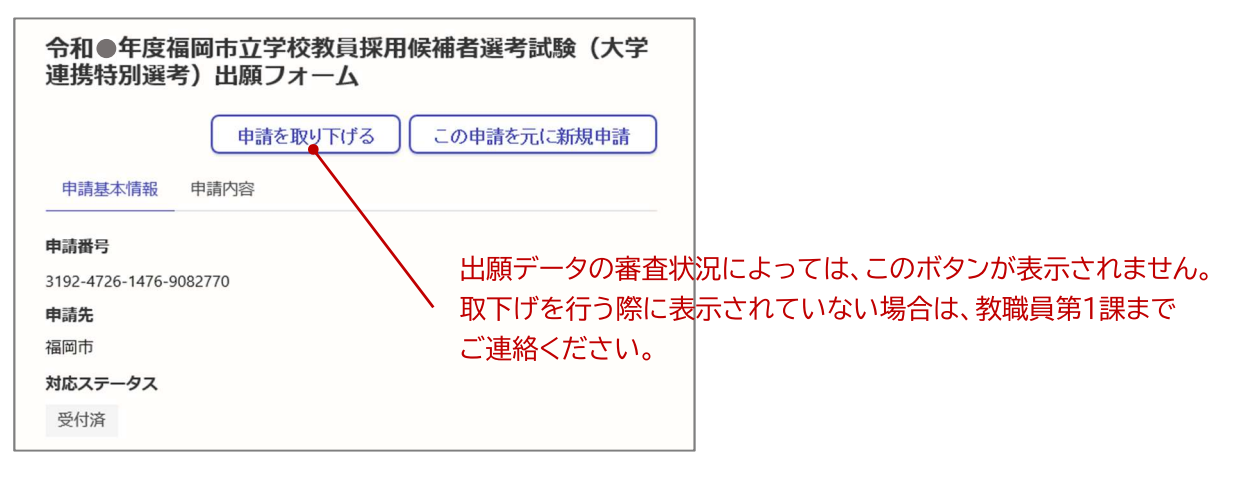

(2)再度、新規申請を行ってください。なお、前回の申請時に、Google/LINE/Graffer のいずれかの アカウントでログインして申請を行っている場合は、「この申請を元に新規申請」ボタンが表示 され、こちらから申請画面に進むと、前回の入力内容が自動的に反映されます。

| 令和●年度<br>連携特別選           | 福岡市立学校教員採用候補<br>考)出願フォーム | 者選考試験(大    | ;学         |                                         |
|--------------------------|--------------------------|------------|------------|-----------------------------------------|
| 申請基本情報<br>               | 申請内容                     | の申請を元に新規申請 | <u>書</u> 月 |                                         |
| 3192-4726-1476-          | 9082770                  | $\sim$     | こちら        | から申請画面に進むと、前回の入力内容が                     |
| <b>申請先</b><br>福岡市        |                          | •          | 自動的        | 」に反映されます。                               |
| <b>対応ステータス</b><br>受付済    |                          |            | ※前回<br>この  | (スール認証がら中間を1) りている場合は、<br>)ボタンは表示されません。 |
| <b>手続き名称</b><br>令和●年度福岡市 | 立学校教員採用候補者選考試験(大学選       | -L         |            |                                         |
| 申請者情報                    |                          |            |            |                                         |
| 種別                       | 個人                       |            |            |                                         |
| 氏名                       | スタンバード 一郎                |            |            |                                         |